## Konfigurace Didanet Serverové služby

Na počítači, na kterém je nainstalována databáze Didanetu, stáhněte a spusťte tento soubor <u>https://www.didanet.cz/soubory/service/Setup\_Didanet\_Service.exe</u>.

Po dokončení instalace se zobrazí následující okno.

| Didanet Serverová Služba 🛛 🗕 🗙             |                                                  |  |  |  |  |  |
|--------------------------------------------|--------------------------------------------------|--|--|--|--|--|
|                                            | Didanet Serverová Služba<br>Software pro SPC/PPP |  |  |  |  |  |
| Instalace dokončena                        |                                                  |  |  |  |  |  |
| Spustit nastavení serverové služby Didanet |                                                  |  |  |  |  |  |
|                                            |                                                  |  |  |  |  |  |
|                                            |                                                  |  |  |  |  |  |
|                                            |                                                  |  |  |  |  |  |
|                                            |                                                  |  |  |  |  |  |
|                                            |                                                  |  |  |  |  |  |
|                                            | Zavřít                                           |  |  |  |  |  |

Po kliknutí na tlačítko *Zavřít* se spustí konfigurace serverové služby Didanet, která se pokusí automaticky vyhledat umístění databáze Didanetu. V případě, že používáte výchozí přihlašovací údaje, bude služba nakonfigurována automaticky a není potřeba zadávat žádné údaje.

|      | 🚧 Nastavení Didan                   | et služby                   | _ x                          |       |
|------|-------------------------------------|-----------------------------|------------------------------|-------|
|      | Stav služby                         |                             |                              |       |
|      | Stav služby Didane                  | et: Spuštěna                | 🤣 Obnovit stav               |       |
| Dida | anet služba                         | ,                           | )                            | x     |
|      | Didanet služba by                   | la úspěšně nainstalována. T | ento formulář můžete nyní za | vřít. |
|      | SQL login jmėno:<br>SQL login klíč: | didanet                     |                              |       |
|      | Vložit                              |                             | X Zavřít                     |       |

Po oznámení o úspěšném nastavení můžete formulář zavřít.

Pokud nepoužíváte výchozí přihlašovací údaje nebo automatický proces nastavení nedokázal Vaši databázi najít, vyplňte prosím stejné přihlašovací údaje, které zadáváte při vytváření nového profilu v Didanetu a klikněte na tlačítko *Uložit*.

| 🚧 Nastavení Didane  | t služby              | _ ×            |
|---------------------|-----------------------|----------------|
| Stav služby         |                       |                |
| Stav služby Didanet | : Není nainstalovaná! | 🤣 Obnovit stav |
| Nastavení připojení |                       |                |
| Databázový server:  | . SQLEXPRESS          | - Ø            |
|                     |                       |                |
| Název databáze:     | Didanet               |                |
| SOL login iméno:    | didanet               |                |
| SQL login klíč:     | *******               |                |
|                     |                       |                |
| Vložit              |                       | X Storno       |

Serverová služba Didanetu je nyní připravena.

Pokud během instalace narazíte na problém nebo si nebudete vědět rady, kontaktujte nás prosím na e-mailu <u>podpora@didanet.cz</u> nebo telefonu: +420 212 249 250.